# **User Manual**

8-inch Face Recognition Temperature Measure Device

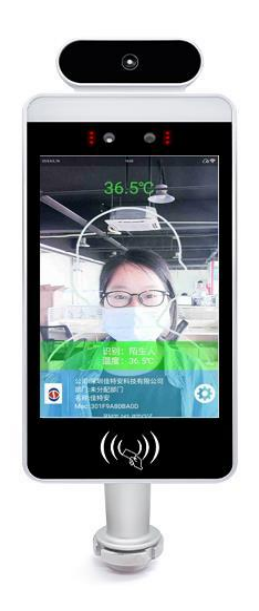

| Content | • |
|---------|---|
|---------|---|

| 1.Preface                           | 3  |
|-------------------------------------|----|
| 2.Precautions                       |    |
| 3.Product features                  | 4  |
| 4.Wire interface definition         |    |
| 5.Steps to use device               | 5  |
| 5.1 Exit device of APK              | 5  |
| 5.2 Network settings                | 8  |
| 5.3 connect to the server:          | 9  |
| 6.Product function introduction     | 11 |
| Device setting interface            | 11 |
| 6.1 Server connection               |    |
| 6.2 Face parameter settings         |    |
| 6.3 Temperature setting             | 14 |
| 6.4 Personnel Registration          | 16 |
| 6.5 Access record                   |    |
| 6.6 Speech setting                  | 19 |
| 6.7 The visitor information         | 21 |
| 6.8 Blacklist                       | 21 |
| General settings                    | 21 |
| 6.9Visitor registration (scan code) |    |
| 6.10 Timer switch                   | 23 |
| 6.11 Screen brightness control      |    |
| 6.12 Volume set                     | 24 |
| 6.14 Equipment information          |    |
|                                     |    |

## **1.Preface**

Thank you for choosing the Android face recognition temperature measurement device! Before turning on, please read this manual carefully to understand precautions and how to use the device  $_{\circ}$ 

## 2.Precautions

★Only use the original power adapter and accessories provided by manufacturer.★The gaps and openings on the device are used for ventilation and heat dissipation, please do not block and open.

★Do not use or store this device in a dusty, humid, or high-temperature environment. ★Please do not disassemble and repair the device by yourself. please contact the original factory or dealer to solve it.

★Avoid stepping on the power cord or power adapter to avoid the danger of electrical leakage caused by damage to the cord. If the wire of the power adapter is broken, do not continue to use it, otherwise it may be dangerous.

 $\bigstar$ Please unplug the power cord when the machine is not used for a long time in a thunderstorm.

 $\bigstar$  When using, please do not place the machine on the edge of the table or in a place where children can easily reach it, so as to avoid the machine from breaking or hurting children.

 $\star$ Do not squeeze the display forcibly during transportation or use, and do not damage the display with sharp objects or hard objects to avoid damage to the display.

 $\bigstar$ Please use a dry soft cloth or a soft cloth with a soft detergent to clean the equipment. Do not use any kind of solvents, such as alcohol or gasoline, otherwise the surface treatment layer may be damaged.

★Please do not plug or unplug the relay, Wiegand and other external interfaces on the device with power to avoid electric shock, terminals, and main board damage. ★Be sure to use the device environment within the allowable temperature (-10°C ~+55°C) and humidity (10%~90%)

## **3.Product features**

3.1 Adopt 8-inch IPS full-view LCD display.

3.2 Industrial appearance, waterproof and dustproof design, stable and reliable.

3.3 Support 2W face library. The recognition rate of 1:1 comparison is over 99.7%, the recognition rate of 1:N comparison is over 96.7%@0.1% false recognition rate, and the accuracy rate of live detection is 98.3%@1% false rejection rate. The face recognition speed is less than 1 second.

3.4 Support for accurate face recognition and comparison while wearing a mask.

3.5 Adopt industrial grade binocular wide dynamic camera, night infrared and LED dual compensation.

3.6 Standard Rockchip RK3288 quad-core processor, Cortex A17, 1.8G, and strong performance.

3.7 Support human body temperature detection, temperature display, 1 meter ultra-distance body temperature detection,  $\pm 0.3$ °C error, support and automatic alarm for abnormal body temperature, second-level detection speed, real-time export of attendance temperature measurement data.

3.8 Support IC card reader, QR code reader and other peripheral expansion.

3.9 Support system level, APP offline level, APP + background network level

multiple API docking, complete documentation, and support secondary development.

## 4.Wire interface definition

• Seven-line

Interface function description

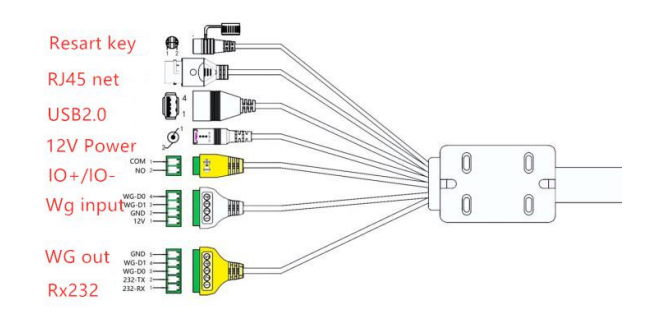

#### ● Nine-line

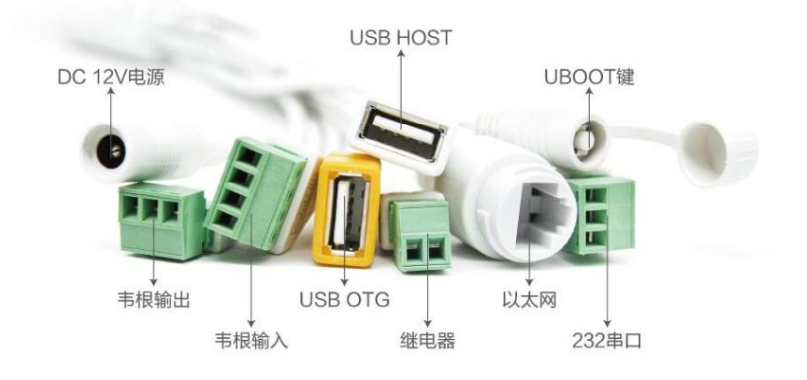

## 5.Steps to use device

### 5.1 Exit device of APK

APK will run automatically after the device is started up. First you need to exit APK and set up the network. Insert the mouse, hold down the left button and drag it upward: The following interface will appear. Click the small circle in the middle to exit the software and enter the main interface of Android system

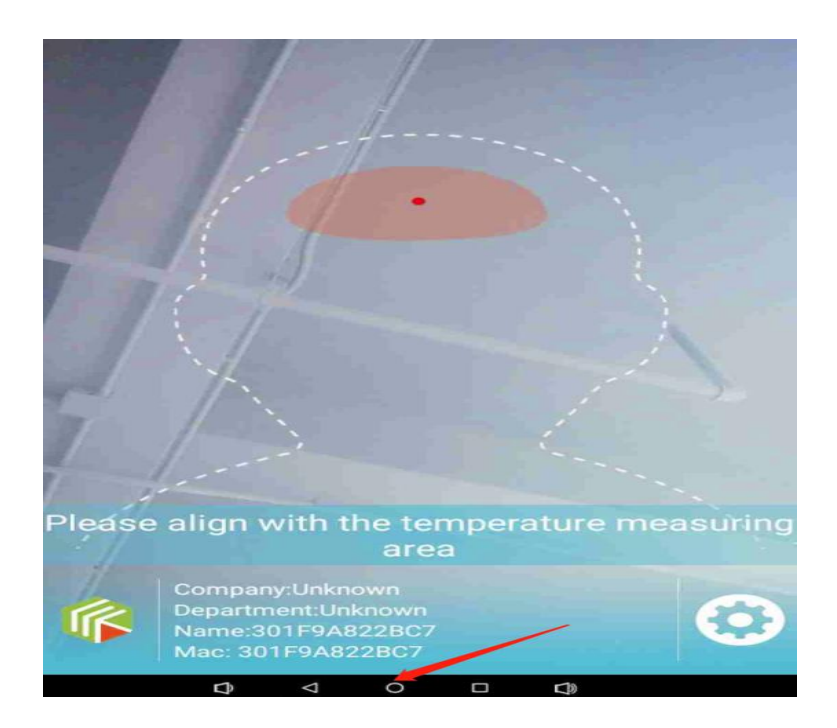

#### Exit option two

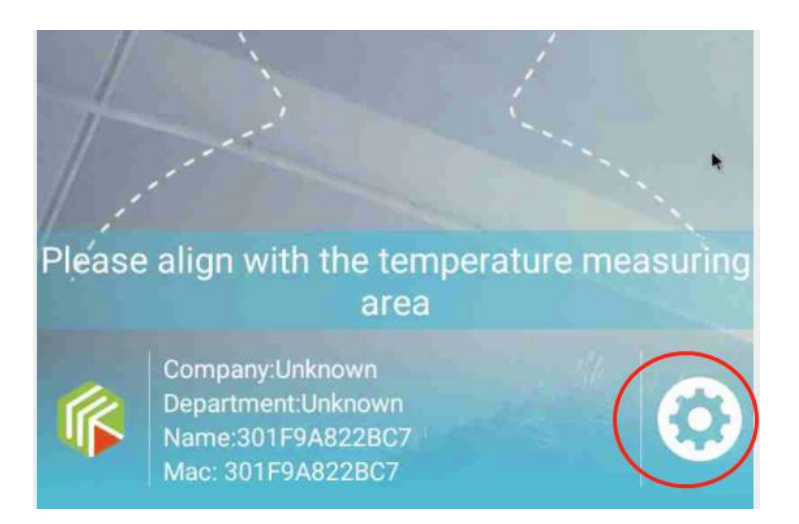

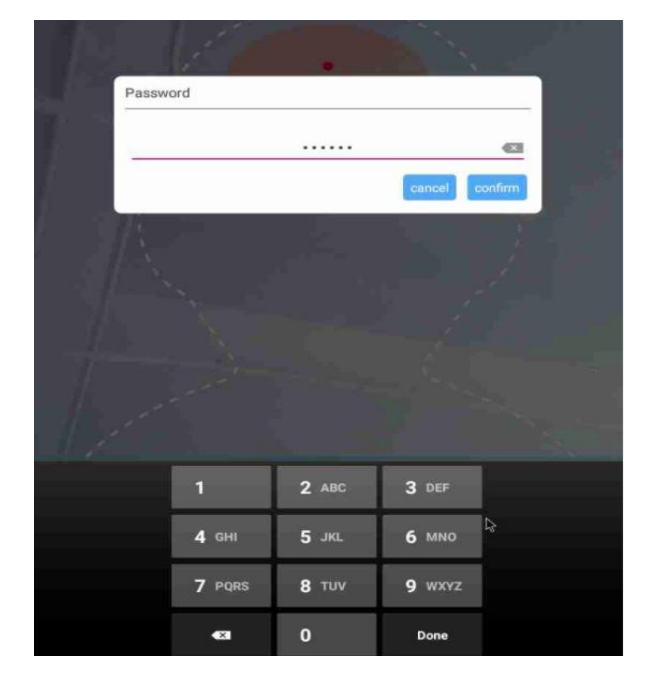

 $\textcircled{1}\$  Mouse click the setting gear, enter the password: 123456

②Under the APK settings menu, click Exit Software

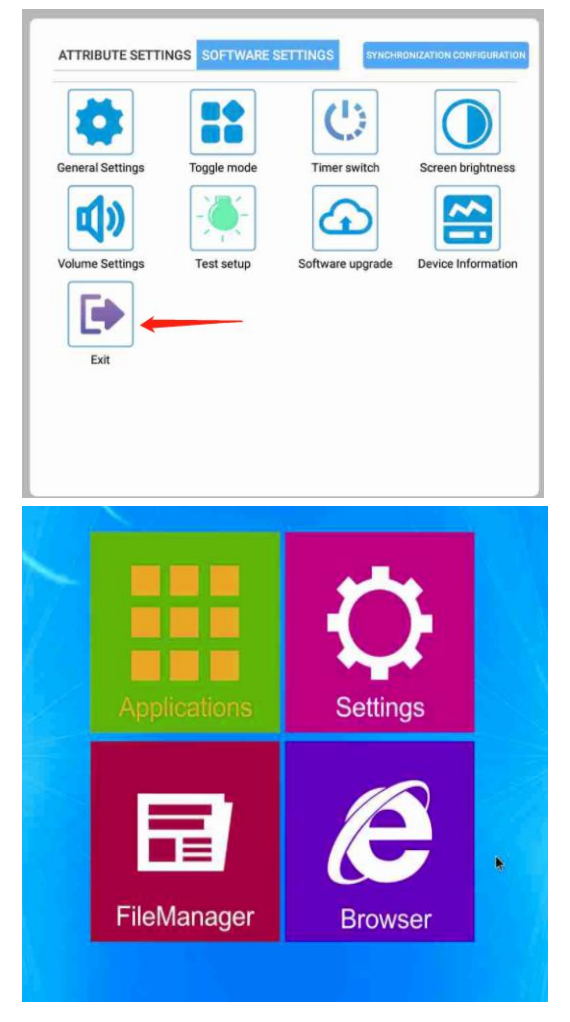

## 5.2 Network settings

Click Settings: Enter the settings interface, click WLAN, find the WIFI that needs to be connected, and enter the WIFI password to use the WIFI network.

Wired network connection: click more  $\rightarrow$  click Ethernet

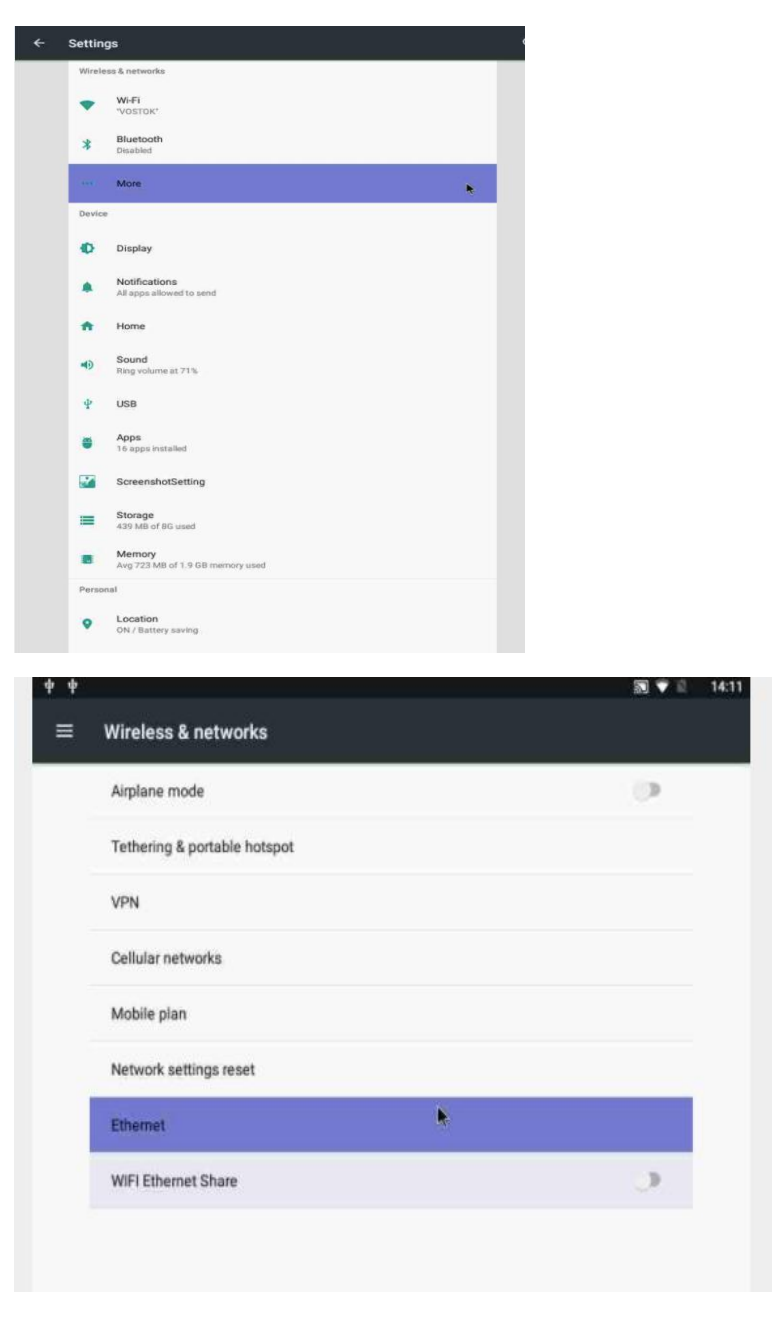

Click the open button: you can use the wired network

| Wi | reless & networks          | 2 7 2    |
|----|----------------------------|----------|
| Ai | rplane mode                | <b>.</b> |
| Te | thering & portable hotspot |          |
| V  | 2N                         |          |
| C  | Ilular networks            |          |
| м  | obile plan                 |          |
| N  | etwork settings reset      |          |
| Et | hernet                     |          |
| w  | IFI Ethernet Share         | 0        |

### 5.3 connect to the server:

(1)Open the server software in Google Chrome (for Eface server software settings, please read the product installation manual)

Click Access Control  $\rightarrow$  Click Add  $\rightarrow$  Fill in Device Information

Device name: custom settings

Device number: fill in the MAC code of the face recognition device

| ♠ Console      | G ■ ▲ admin (1) | 2                       | MAC                        | Device name        | status      | All |
|----------------|-----------------|-------------------------|----------------------------|--------------------|-------------|-----|
| 🛚 Registration | ● ● 无wifi模块     | Add Allot Bulk addition | Doumload tomolate Ratch in | port device Delete |             |     |
| Devices ^      | 1               | * Device name           |                            | Department         | Soft vision | IP  |
| 🖳 Kiosks       |                 | kiosks number1          |                            | admin              |             |     |
|                |                 | * MAC                   |                            |                    |             |     |
| Miosk Update   | 3               | * Department            |                            |                    |             |     |
| Kiosk Settings |                 | admin                   |                            |                    |             |     |
| Time clock     |                 |                         | Cancel                     |                    |             |     |
|                |                 |                         |                            |                    |             |     |
| ⊊ Settings ∽   |                 |                         |                            |                    |             |     |
| 🛆 Ads 🗸 🗸      |                 |                         |                            |                    |             |     |
|                |                 |                         |                            |                    |             |     |

②After the addition of device MAC, as shown in below screenshot

|    | 10 Indeerson |      |              |      |             |               | 重启设备调整 | 育量重启应用 | 远程开门 |
|----|--------------|------|--------------|------|-------------|---------------|--------|--------|------|
| 状态 |              | 设备名称 | 设备MAC        | 部门名称 | 软件版本        | IP地址          | 窗线时长   | 操作     |      |
|    |              | 测试   | 301F9A814937 | 测试   | V3.0.9.3 10 | 192 168 1 100 | 0      | 修改分组   | 9639 |

(3)The status is green, indicating that the device has successfully connected to the local server and the device is online

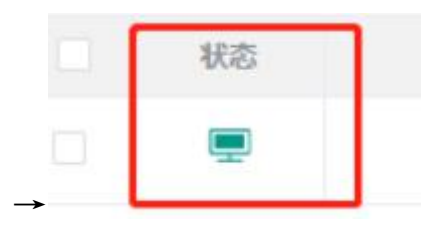

(1)If the device status is gray, it means the device connection faile, or device off line.

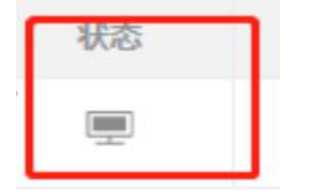

After adding the device to the PC client: Enter the Android interface and click Server Connection, and enter the correct local server IP address. (For specific operations, please refer to 6.1)

## **6.Product function introduction**

Face recognition interface, you can view company logo, company name, device name and MAC address Click the setting icon to verify the password, the initial password is 123456

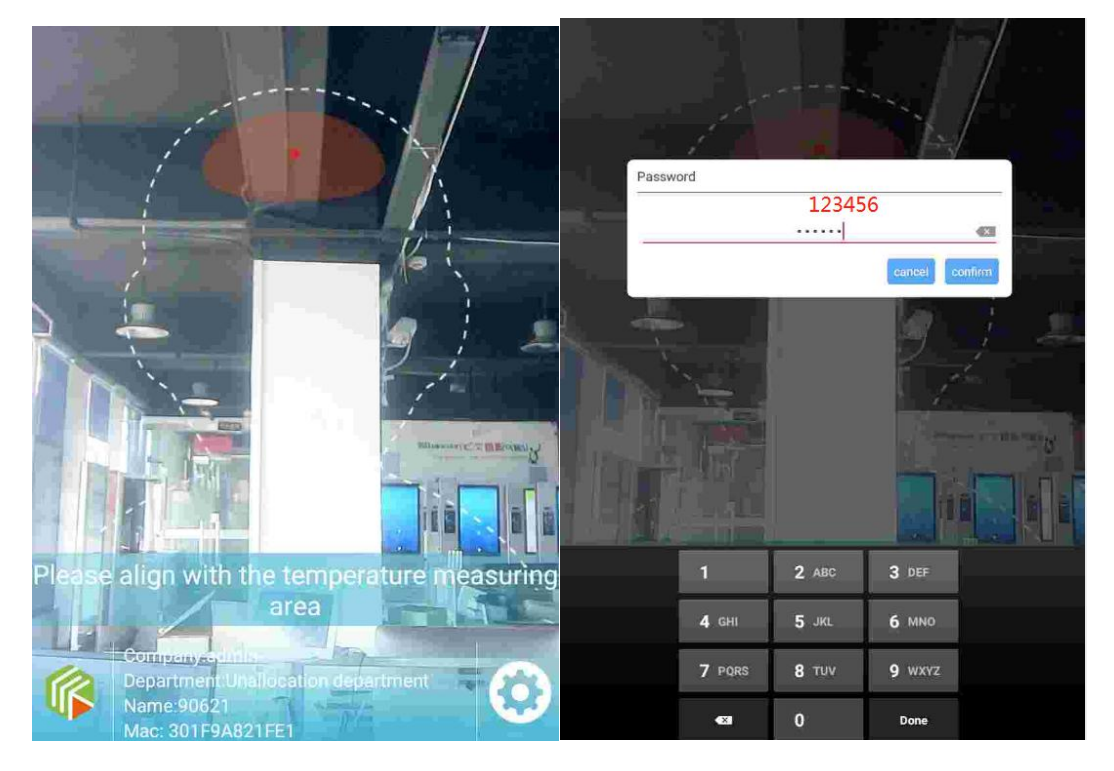

### Device setting interface

Property setting interface, there are eight functions, respectively: server connection, face setting, temperature setting, personnel information, traffic record, voice setting, visitor information, blacklist, synchronization configuration.

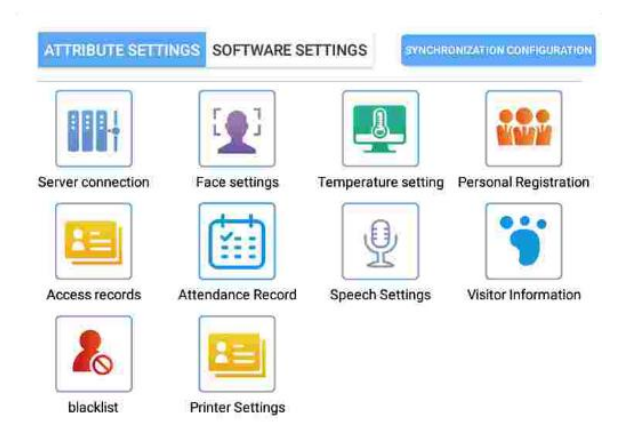

#### **6.1 Server connection**

The device IP address and port number can be provided by the superior administrator, or you can query it yourself, the local IP address

IP address: Please fill in the IP address of the server that needs to be connected and set up Port: The port information set by the installation server. The default is 8085 QR code scanning: only suitable for cloud connection operations (open WeChat  $\rightarrow$  search for Eface applet app  $\rightarrow$  log in  $\rightarrow$  scan code to add and manage devices) Cloud IP address: 47.107.50.81

| P address:  | 47.107.50.81       |  |
|-------------|--------------------|--|
| ort number: | 8085               |  |
|             | CONNECT TO SERVER  |  |
|             | CONNECTION RECORDS |  |
|             | <b>64</b> 55276    |  |
|             |                    |  |
|             |                    |  |

Please use the applet scan code register

After entering the cloud IP address, click the connection server, and the prompt that the connection has been made indicates that the connection is successful.

Local IP address: Computer input ipconfig for query .

Enter the local IP address or cloud server address at the red arrow; then click the link server, if the link is successful, it will prompt the connection is successful

| Server connecti | ON (Connected)                           |  |
|-----------------|------------------------------------------|--|
| IP address:     | 192.168.1.85                             |  |
| Port number:    | 8085                                     |  |
|                 | CONNECT TO SERVER                        |  |
|                 | CONNECTION RECORDS                       |  |
|                 |                                          |  |
|                 |                                          |  |
|                 |                                          |  |
|                 | Please use the applet scan code register |  |

### 6.2 Face parameter settings

Modify the configuration properties according to the current hardware information Mask detection: detection of wearing a mask.

Mask interception: It is forbidden to pass without a mask. (The mask is blocked, there will be an alarm sound)

Monocular living body: The camera detects living body.

Detection mode: direct face swiping without personnel information display.

Night mode: The light is dark at night, you can turn on this switch to fill the screen with light.

Other settings: It is recommended not to change by the way, it may cause the phenomenon that the device does not measure the temperature

1

| ce pe | irameters settings       | act          | RE |
|-------|--------------------------|--------------|----|
| 0     | Mask detection           | C            |    |
| 1     | Live detection           | Q            |    |
| 6     | Detection mode           | Q            |    |
| 0     | Camera switch            | Rear         | >  |
| 6     | Distance                 | 1.5 meters   | >  |
| ?     | Rotation                 | 90           | 2  |
| 0     | Angle preview            | 90           | 2  |
|       | Face frame image         | No image     | 2  |
| S     | Resolution               | automatic    | 2  |
| ۲     | Face frame Angle         | automatic    | >  |
| 00    | Front camera image       | Image        | 2  |
| 0     | Rear camera image        | No image     | 2  |
| 0     | Capture Angle            | 270          | 0  |
| 0     | Recognition threshold    | 70.0         | )  |
| 2     | Living threshold         | 65.0         |    |
| 0     | Night mode (screen fill) | C            |    |
| 9     | Night time               | 18:30 ~ 6:30 |    |

### 6.3 Temperature setting

If your device supports temperature measurement function and needs this function, please configure the current settings

Temperature measurement peripherals: It is recommended not to change: it is recommended to use the original factory value.

Display temperature measurement area: It is recommended to turn it on, and you can target the temperature measurement area to test. Test the accurate temperature.

Print temperature measurement results: An external printer can be used to print the temperature measurement results.

Temperature unit: You can choose to switch to Celsius and Fahrenheit.

Alarm sound: You can choose to turn off the alarm sound.

| Temperature measuring peripherals | IIC_MLX_90621_BAB |
|-----------------------------------|-------------------|
| Display temperature zone          |                   |
| Print thermometry results         |                   |
| Temperature unit                  | c >               |
| Temperature measuring time        | 1.0 🗦             |
| O Automatic calibration           | 2.37 〉            |
| Fever temperature                 | 37.5 >            |
| Bffective temperature             | 35.0 >            |
| Alarm sound                       |                   |

Automatic calibration

When the temperature difference is too large, you can set the temperature difference compensation for different time periods through automatic calibration

| Addi | ing compensat     | tion            |                |         |  |
|------|-------------------|-----------------|----------------|---------|--|
| Sta  | art time          | Se              | elect time     |         |  |
| En   | d Time            | Se              | elect time     |         |  |
| tem  | arget<br>perature | Please enter th | he target temp | erature |  |
|      |                   |                 | CANCEL         | CONFIRM |  |

% After the face is close to the recognition situation, click start and wait for 10 seconds

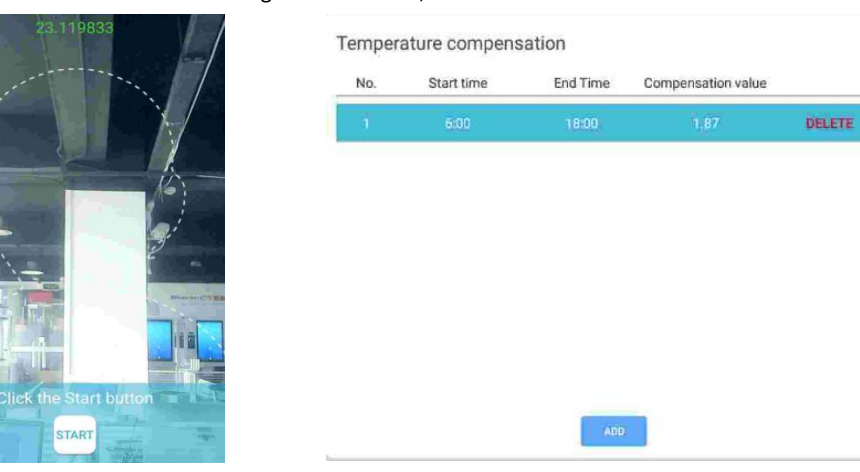

#### Temperature display area

| Temperature setting        |                      | SET RESET | 2 3        | 1 12 1      |                               |
|----------------------------|----------------------|-----------|------------|-------------|-------------------------------|
| Temperature measuring peri | pherals IIC_MLX_9062 | 1_BAB >   | The second |             |                               |
| Display temperature zone   |                      |           |            | 17          |                               |
| Print thermometry results  |                      |           | 1          |             |                               |
| Temperature unit           |                      | c >       |            |             |                               |
| Temperature measuring time | e                    | 1.0 >     | 1          |             |                               |
| Automatic calibration      |                      | 2.37 >    |            |             |                               |
| Fever temperature          |                      | 37.5 >    |            | -           | $\mathcal{O}$ :               |
| Effective temperature      |                      | 35.0 >    |            | `. <u> </u> | Contraction of the            |
| Alarm sound                |                      |           |            |             | Million of the State of State |
|                            | SAVE                 |           |            | -           |                               |

#### Printer options Settings

Printer setting interface: select baud rate 9600 from serial port connection, and select serial port path: ttyS4(Serial)

| onnection state: unconnected | Connection state: unconnected            |  |
|------------------------------|------------------------------------------|--|
| SERIAL CONNECTION            | Face recognition Baud rate:              |  |
|                              | 9600<br>Serial port path:                |  |
| PRINT TEST                   | ttyS4 (serial)                           |  |
| STATUS INQUIRY               | ttyS3 (serial)<br>ttyS0 (serial)         |  |
|                              | ttyS2 (serial)<br>ttyS4 (serial)         |  |
|                              | ttyS1 (serial)<br>ttyFIQ0 (fiq-debugger) |  |

#### Printer wiring connection:

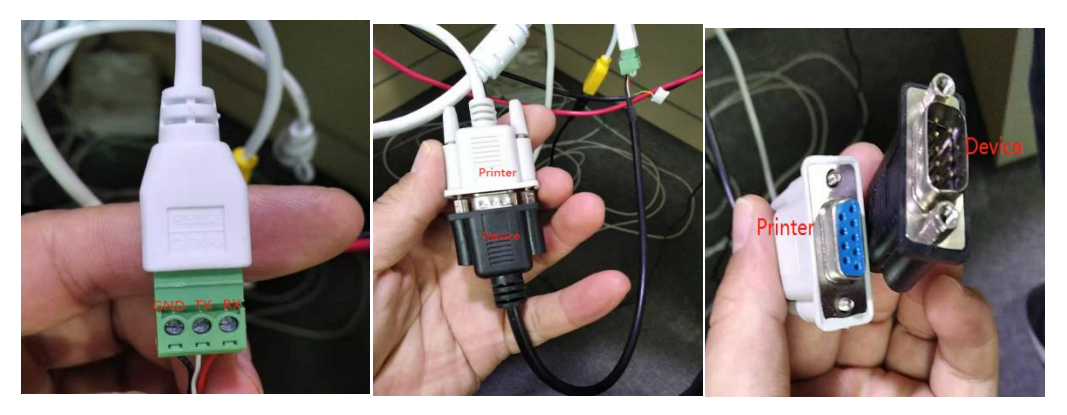

## **6.4 Personnel Registration**

(1) Click the Add button to register personnel information locally. This function can only be used when connecting to the server.

Picture requirements 500\*500 pixel size Background solid color Good light The picture is clear

| sonal | Registration: Complete               | ADD REFRESH    |
|-------|--------------------------------------|----------------|
| lame  | Face images Card number Registration | Time operation |
|       |                                      |                |
|       |                                      |                |
|       |                                      | *              |
|       |                                      |                |

2 Click the picture + sign, you can use the device to directly take pictures and upload

| Name            |   | mark          |
|-----------------|---|---------------|
| Mobile<br>phone | • | 1388888888    |
| card<br>number  |   | 1234567       |
| gender          | 0 | female 🖲 male |
|                 |   | 2             |
|                 |   | ADD           |

### 6.5 Access record

Can view all personnel's travel records, methods, body temperature, and travel time and other information

There are 2 ways to pass records:

Online mode: When the device connects to the server, the records will be uploaded directly to the server and will not be saved in the machine.

Offline record: When the device has no network, it will be saved in the offline record of the machine.

Click "Export" to export the relevant information of the pass record.

Offline records can be automatically uploaded to the server after connecting to the network.

Upload time can be customized: the synchronization time is 10 minutes

| ÷                |                  |                     | ording(17)  | exp                 | ort delete             |
|------------------|------------------|---------------------|-------------|---------------------|------------------------|
| synchronised tir | me Start time: 0 | 1:30 End Time:      | 05:00       | SYNCH               | RO SET UP              |
| Name             | Face images      | Passage type        | Card number | Body<br>temperature | Access time            |
| A Stranger       |                  | Face<br>recognition | None        | 36.3                | 2020-10-20<br>15:03:15 |
| A Stranger       |                  | Face<br>recognition | None        | 36.4                | 2020-10-20<br>15:03:10 |
| A Stranger       |                  | Face<br>recognition | None        | 36.6                | 2020-10-20<br>15:03:05 |
| A Stranger       |                  | Face<br>recognition | None        | 36.4                | 2020-10-20<br>15:03:01 |
| A Stranger       |                  | Face<br>recognition | None        | 36.5                | 2020-10-20<br>15:02:52 |
| A Stranger       |                  | Face<br>recognition | None        | 36.5                | 2020-10-20<br>15:02:47 |
| A Stranger       |                  | Face<br>recognition | None        | 36.5                | 2020-10-20<br>15:02:00 |
| A Stranger       |                  | Face<br>recognition | None        | 36.8                | 2020-10-20<br>15:02:55 |

## 6.6 Speech setting

①Language selection can be set in the voice setting interface, and TTS language broadcast

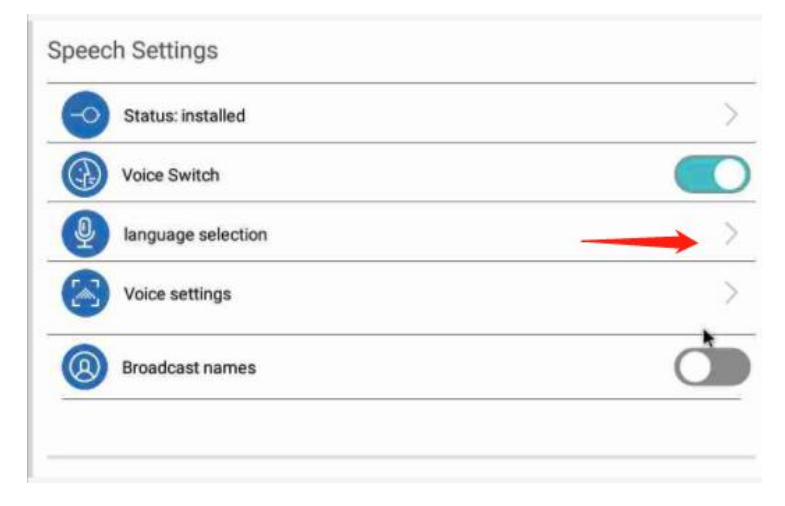

②Click on language selection: the interface for setting system language will appear. As shown:

| = | Languages & input                             |    |  |
|---|-----------------------------------------------|----|--|
|   | Languages<br>English (United States)          | ×. |  |
|   | Spell checker<br>Android Spell Checker (AOSP) |    |  |
|   | Personal dictionary                           |    |  |
|   | Keyboard and input methods                    |    |  |
|   | Virtual keyboard                              |    |  |
|   | Physical keyboard                             |    |  |
|   | Speech                                        |    |  |
|   | Text-to-speech output                         |    |  |
|   | Mouse/trackpad                                |    |  |
|   | Pointer speed                                 |    |  |
|   | Hide softkeyboard                             |    |  |

 $\textcircled{\sc on the sound}$ 

| speech settings                                         |   |
|---------------------------------------------------------|---|
| Preferred engine                                        |   |
| ○ Pico TTS                                              | 0 |
| Google Text-to-speech Engine                            | ٢ |
| General                                                 | * |
| Speech rate                                             |   |
|                                                         |   |
| Pitch                                                   |   |
| •                                                       |   |
| Reset speech rate                                       |   |
| Reset the speed at which the text is spoken to normal.  |   |
| Reset speech pitch                                      |   |
| Reset the pitch at which the text is spoken to default. |   |
| Listen to an example                                    |   |
| Play a short demonstration of speech synthesis          |   |
| Default language status                                 |   |
| English (United States) is fully supported              |   |

| ← Google TTS voice data  |
|--------------------------|
| Bengali (Bangladesh)     |
| Bengali (India)          |
| Cantonese (Hong Kong)    |
| Chinese (China)          |
| Chinese (Taiwan)         |
| Czech (Czech Republic)   |
| Danish (Denmark)         |
| Dutch (Netherlands)      |
| English (Australia)      |
| English (India)          |
| English (Nigeña)         |
| English (United Kingdom) |
| English (United States)  |
| Estonian (Estonia)       |
| Filipino (Philippines)   |
| Finnish (Finland)        |
| French (Canada)          |
| French (France)          |

### 6.7 The visitor information

You can view the visitor added from the client.

| Name   | Face images | Registration | Effective tim          |
|--------|-------------|--------------|------------------------|
| Kenvie |             | Completed    | 2020-12-21<br>23:59:59 |
|        | ( and       |              | 23.39.39               |

## 6.8 Blacklist

you can view the addition of blacklist personnel on the device side

| Name | Face images | Registration | Effective time |
|------|-------------|--------------|----------------|
| Mark |             | Completed    | Forbid         |

## General settings

- •Swiping card: After turning on the switch, NFC card information can be recognized
- •Attendance: After turning on the switch, the software attendance function can be used
- Open the door: after opening the switch and connecting the device to the access control system, the device can use face recognition and swipe card to open the door.
- strangers (open the door) : Access the access control system: strangers are forbidden to open and close the door.
- Upload face pictures: when this function is enabled, upload traffic records and upload photos
- Visitor registration (scanning code) : after opening this option, the stranger face recognition will pop up the scanning code registration option, take out the mobile phone WeChat scan, and enter the information for registration.
- Questionnaire survey: (choose one or the other) : After turning on this function, the questionnaire registration form set on the EFace terminal will be synchronized to the device

| General Settings                 | SET RESET |
|----------------------------------|-----------|
| Card                             |           |
| Attendance                       |           |
| Door opening                     |           |
| Stranger (open)                  |           |
| Save information (local, server) |           |
| Upload people face pictures      |           |
| Information Display Settings     | >         |
| Sleep time (sec)                 | 30 🗦      |
| Closing time (sec)               | 1.0 >     |
| Visitor registration (scan code) |           |
| Questionnaire                    |           |
| O Three-color light              |           |

## 6.9Visitor registration (scan code)

After identifying the stranger, you need to scan the code to register

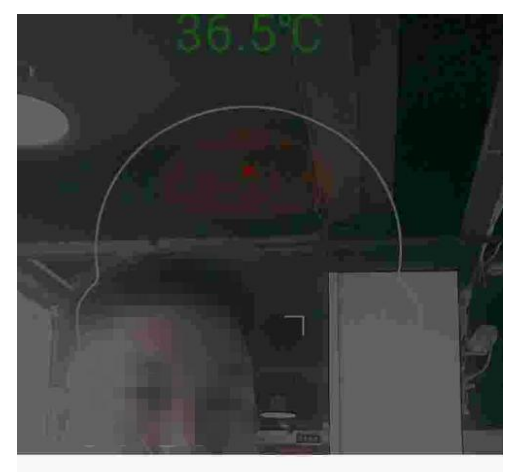

Visitor registration (scan code)

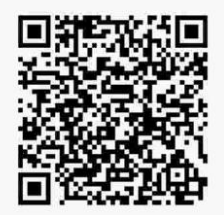

## 6.10 Timer switch

You can set different time periods to switch the device on and off

| ATTRIBUTE SETTI  | NGS SOFTWARE S  | ETTINGS                         | RONIZATION CONFIGURATIO |
|------------------|-----------------|---------------------------------|-------------------------|
| 4                |                 | C                               |                         |
| General Settings | Toggle mode     | Timer switch                    | Screen brightness       |
| <b>L</b> ())     |                 | Ð                               |                         |
| Volume Settings  | Test setup      | Software upgrade                | Device Information      |
| Exit             |                 |                                 |                         |
| Boot time Off    | time Monda Tues | da Wedne Thursd<br>sday ay Frid | tay Saturd Sunday<br>ay |
|                  | Temporarily     | no data                         |                         |
|                  | . crigorany     |                                 |                         |
|                  |                 |                                 |                         |
|                  |                 |                                 |                         |

## 6.11 Screen brightness control

The screen brightness can be adjusted to a maximum of 255

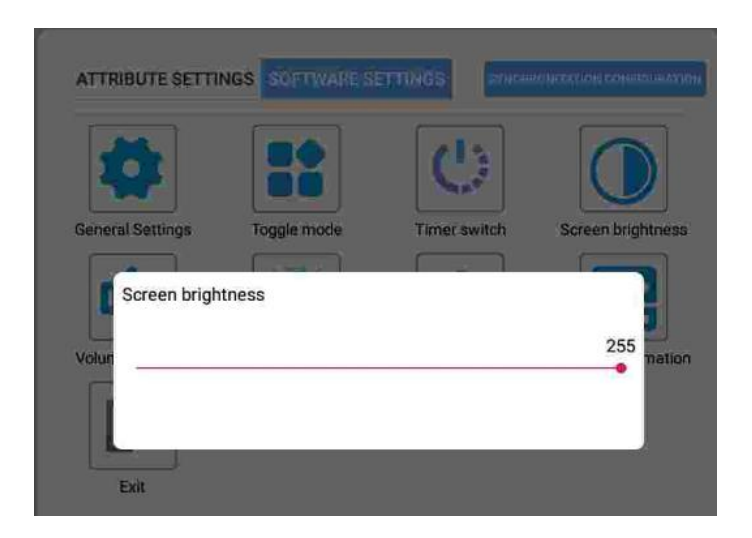

### 6.12 Volume set

Adjust the speech size of the device to a maximum of 15

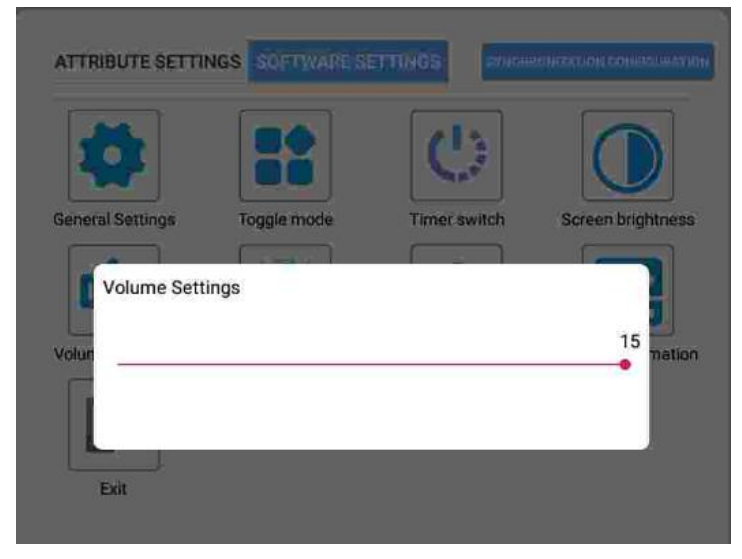

## 6.14 Equipment information

This option allows you to view the device's MAC, version, and so on

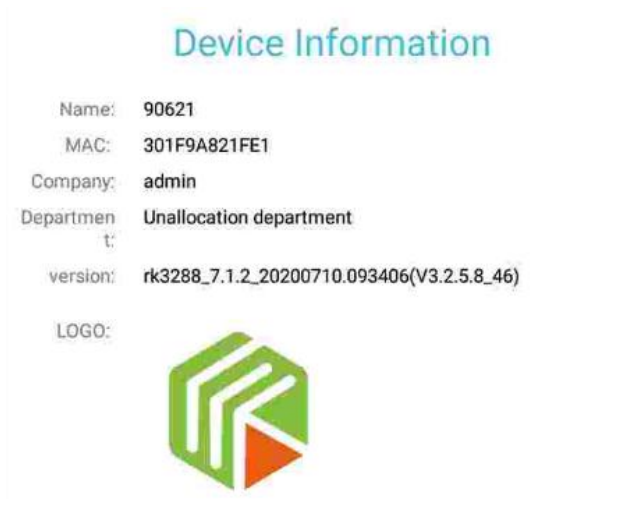